## Configuración de VPN en el teléfono IP SPA525G/SPA525G2

## Objetivo

Este documento muestra el procedimiento para la configuración de VPN en los teléfonos IP SPA525G/SPA525G2. La VPN se puede utilizar para conectarse de forma segura desde una ubicación externa a la red in situ.

## **Dispositivos aplicables**

·SPA 525G · SPA 525G2

## Configuración de VPN.

Paso 1. Pulse el botón Setup del teléfono. Aparecerá el menú Información y configuración.

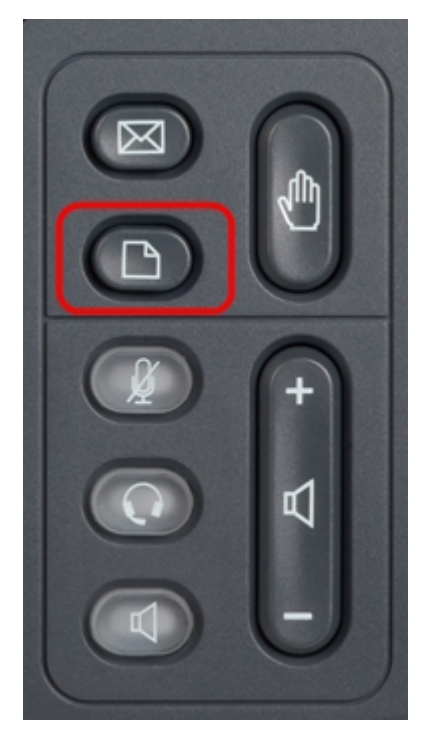

Paso 2. Utilice las teclas de navegación y desplácese hasta Configuración de red. Pulse la tecla programada **Seleccionar**. Aparece el menú *Configuración de red*.

| 01/04/12 01:39p 🕂 |                              | Angela Martin |  |
|-------------------|------------------------------|---------------|--|
| Info              | ormation and Settings        |               |  |
| 1                 | Call History                 |               |  |
| 2                 | Directories                  |               |  |
| 3                 | <b>Network Configuration</b> |               |  |
| 4                 | User Preferences             | ~             |  |
| 5                 | Status                       |               |  |
| 6                 | CME Services                 | ×             |  |
|                   | LAB                          |               |  |
|                   | Select                       | Exit          |  |

Paso 3. Para configurar VPN, con la opción VPN seleccionada, presione la tecla de navegación **flecha derecha**. Se abrirá el menú *Configuración de VPN*.

| 01/04/12 01:39p 🛁 |                         | Ang  | Angela Martin   |  |
|-------------------|-------------------------|------|-----------------|--|
| Net               | work Configuration      |      |                 |  |
| 1                 | Wi-Fi                   | ✓    |                 |  |
| 2                 | Wi-Fi Configuration     |      |                 |  |
| 3                 | Connection Type         | DHCP | > 🕋             |  |
| 4                 | Static IP Address Setti | ngs  | ► 🖚             |  |
| 5                 | VPN                     |      | <b>&gt;&gt;</b> |  |
| 6                 | Web Server              | ✓    | ×=              |  |
|                   | LAB                     |      |                 |  |
|                   | Set                     |      | Back            |  |

Paso 4. Los campos se explican de la siguiente manera. Todos los campos en los que se deben introducir caracteres tienen la tecla programada opción y la tecla programada Elim. Cuando se pulsa la tecla programada opción, se da la opción de introducir el tipo de caracteres como números, dirección IP, código de estrella. Se puede pulsar el botón delChar para eliminar un carácter.

·servidor VPN: introduzca la dirección IP del servidor VPN que desea conectar. Pulse la tecla de navegación **Flecha abajo** para ir a la siguiente opción.

· nombre de usuario: introduzca el nombre de usuario que se utilizará para la autenticación al conectarse al servidor VPN. Pulse la tecla de navegación **Flecha abajo** para ir a la siguiente opción.

· Password (Contraseña): Introduzca la contraseña que se utilizará para la autenticación al conectarse al servidor VPN. Pulse la tecla de navegación **Flecha abajo** para ir a la siguiente opción.

· Grupo de Túnel: normalmente no se requiere. Si está configurado para el servidor VPN, introduzca el grupo de túnel. Pulse la tecla de navegación **Flecha abajo** para ir a la siguiente opción.

· Connect on Bootup: esto se puede habilitar pulsando la tecla de navegación **flecha derecha**. Esto permitirá que el teléfono se conecte al servidor VPN cada vez que se inicie el teléfono.

· Activar conexión: esto activará la conexión.

| 01/04/12 01:39p     | ) _ <b>_</b> _ | Angela Martin |      |  |
|---------------------|----------------|---------------|------|--|
| VPN Settings        |                |               |      |  |
| VPN Ser             | ver            |               |      |  |
| User Na             | me             |               |      |  |
| Passwo              | rd             |               |      |  |
| Tunnel (            | Group          |               |      |  |
| Connect on Bootup 🗕 |                |               |      |  |
| Enable (            | Connection     | -             | ×    |  |
| LAB                 |                |               |      |  |
| Option              | Set            | delChar       | Back |  |

Paso 5. Cuando la configuración haya finalizado, pulse la tecla programada Atrás para volver al menú Configuración de red anterior.